### How to install SPSS on a Mac

## Go to https://its.csub.edu

711

On the left-hand side, click on Software/Hardware and then Acquiring Software/Hardware

| About Us                    | Ð  |  |
|-----------------------------|----|--|
| Teaching/Learning           | Ø  |  |
| Services                    | Ð  |  |
| Software/Hardware           | ۰. |  |
| Acquiring Software/Hardware | e. |  |
| Security and Policy         | Ð  |  |
| Project Management          | Ð  |  |

On the next page, click on Supported software under the Software list

## Software

- <u>CSUB OnTheHub</u>
- <u>Software Ordering</u>
- <u>Supported Software</u> 🗲
- <u>Anti-Virus Software</u>
- <u>McAfee Anti-Virus Software</u>
- <u>Mobile Device</u>

## Select the PC option for SPSS

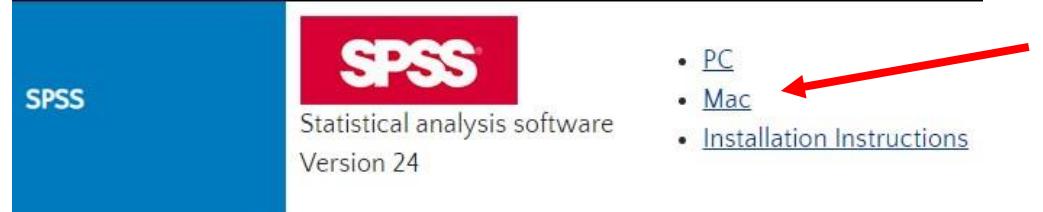

\*Note: You will be redirected to the Box login page. Click continue and then enter your NetID and password to login.

| bex                             |                                                                                                    | 🕤 English (US) 🗸 🛛 Sign Up |
|---------------------------------|----------------------------------------------------------------------------------------------------|----------------------------|
|                                 | Part of California State University,<br>Bakersfield?         California State University, Bakersfield uses your network<br>username and password to login to Box. Continue to login to<br>Box through your network.         Continue         Not a part of California State University, Bakersfield? |                            |
| CSU<br>CSU<br>CSU<br>CSU<br>CSU | U Bakersfield                                                                                                    |                            |

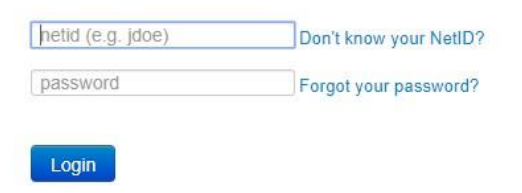

# On the next page, click on Download

| We're sorry, we can't preview th | is file type in your web browser. | To view this content | please download a | nd open it on your device. |
|----------------------------------|-----------------------------------|----------------------|-------------------|----------------------------|
| ₩ 🖵 🕙 🖇 🛜 🖣                      | Wed Aug 28 11:28 A                | M Q IE               |                   |                            |
| csur                             | Downloads                         | Clear                |                   |                            |
| SPSS MAC<br>1.59 GB              |                                   | 0                    |                   |                            |

| 000               |                                                         |   | -                                                  |                  |                            |
|-------------------|---------------------------------------------------------|---|----------------------------------------------------|------------------|----------------------------|
| Back/Ferward      | Yes Group Action Share Add Tar                          |   | Drapbox                                            | Search           |                            |
| Favorites         | Name                                                    | ~ | Date Modified                                      | Size             | Kind                       |
| tmoore<br>Desktop | SPSS Standalone License.pdf     SPSS Statistics mac.dmg |   | Aug 26, 2019 at 1:22 PM<br>Jul 19, 2016 at 4:18 PM | 38 K8<br>1.59 G8 | PDF Document<br>Disk Image |
| Applications      | Opening "SPSS_Statistics_IIII_mac.dmg"                  | h |                                                    |                  |                            |
| Dropbox           | Veritying_                                              | J |                                                    |                  |                            |
| ICloud Drive      |                                                         |   |                                                    |                  |                            |

### Double click icon

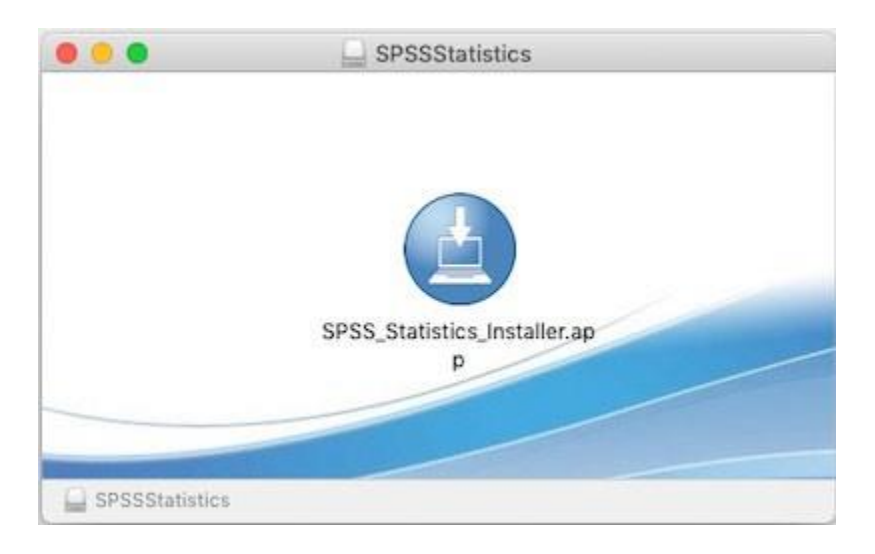

## Open it

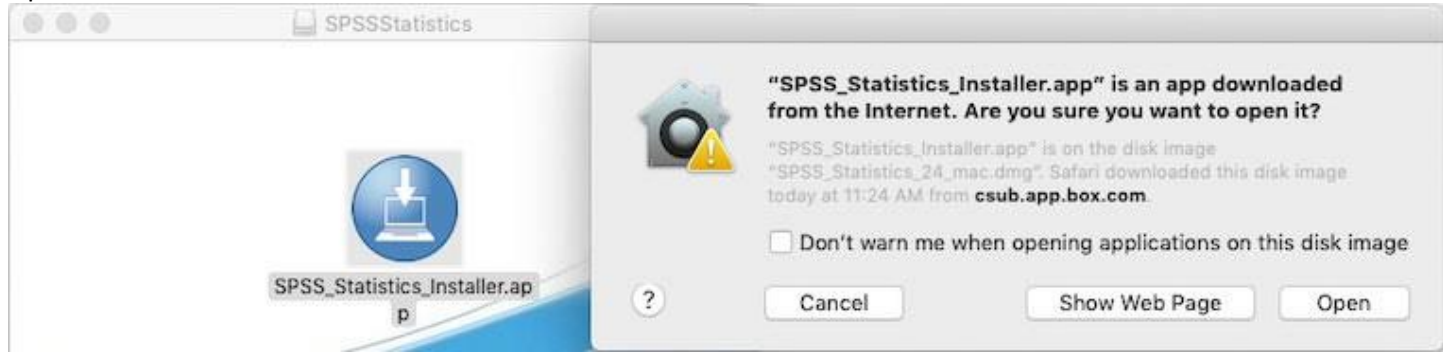

## Admin password

| 0 | BM SPSS Statistics<br>helper tool. | is trying t | o install a new |
|---|------------------------------------|-------------|-----------------|
|   | Enter your password to al          | low this.   |                 |
|   | User Name:                         |             |                 |
|   | Password:                          |             |                 |
|   |                                    |             |                 |
|   |                                    | Cancel      | Install Help    |

### Click OK

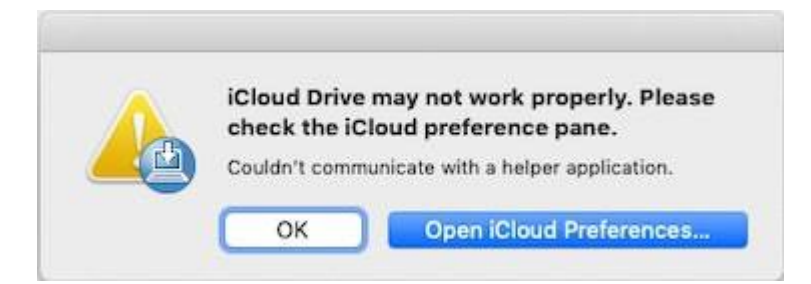

### ОК

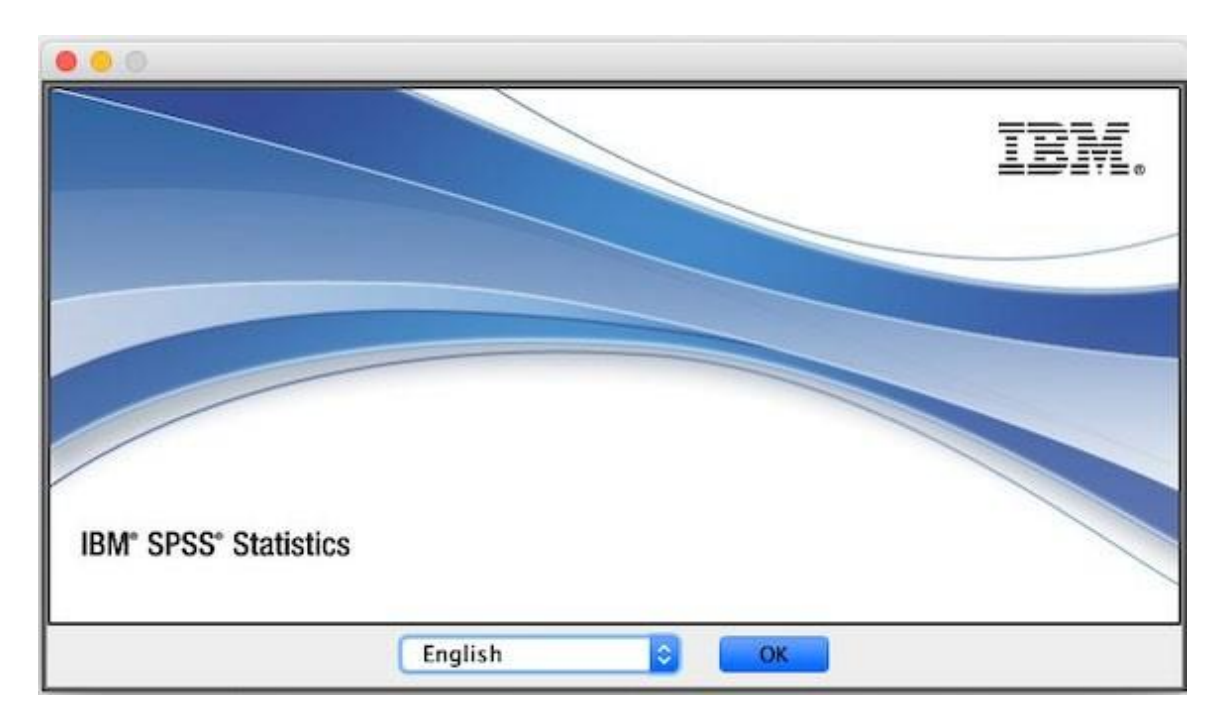

Next

| Introduction<br>Python Essentials | Licensed Materials – Property of IBM Corp. (c) Copyright<br>IBM Corporation and its licensors 1989, 2016. IBM, IBM<br>logo, ibm.com, and SPSS are trademarks or registered                                                                                                    |
|-----------------------------------|----------------------------------------------------------------------------------------------------|
| Choose Install Folder             | trademarks of International Business Machines Corp.,<br>registered in many jurisdictions worldwide. A current list of                                                                                                    |
| Pre-Installation Summary          | IBM trademarks is available on the Web at<br>www.ibm.com/legal/convtrade.shtml. Other product and                                                                                                    |
| Installing                        | service names might be trademarks of IBM or other                                                                                                    |
| Install Complete                  | the license agreement accompanying the Program. This<br>license agreement may be either located in a Program<br>directory folder or library identified as 'License' or<br>'Non_IBM_License', if applicable, or provided as a printed<br>license agreement. Please read the agreement carefully<br>before using the Program. By using the Program you agree<br>to these terms |

#### Accept license and click Next

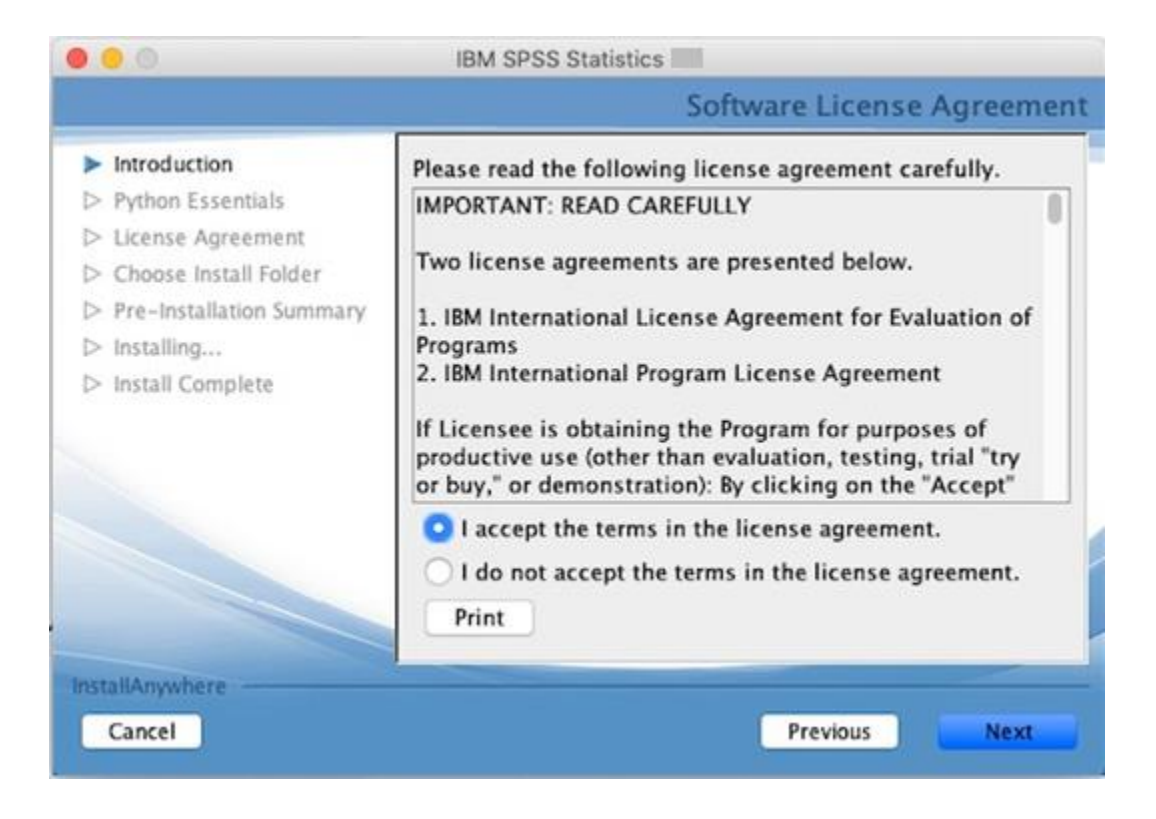

### Select Yes for Python and click Next

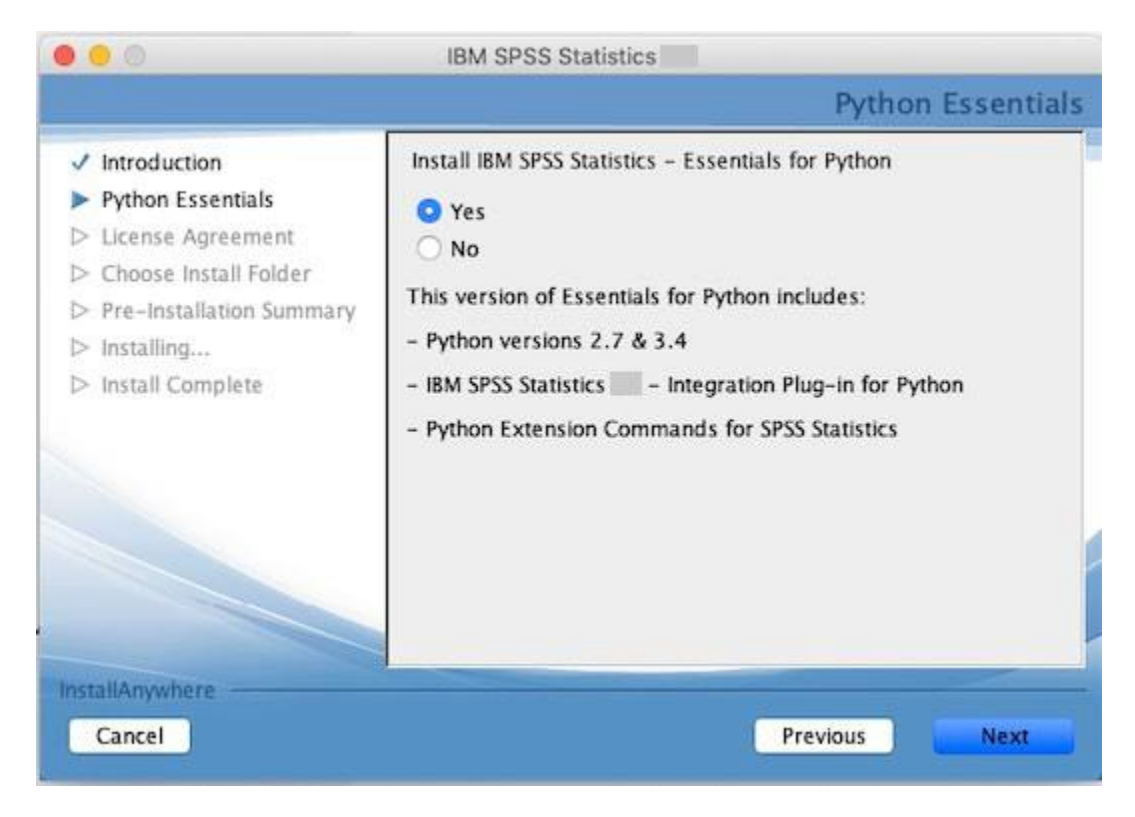

Select to accept the terms of the Python license and click Next

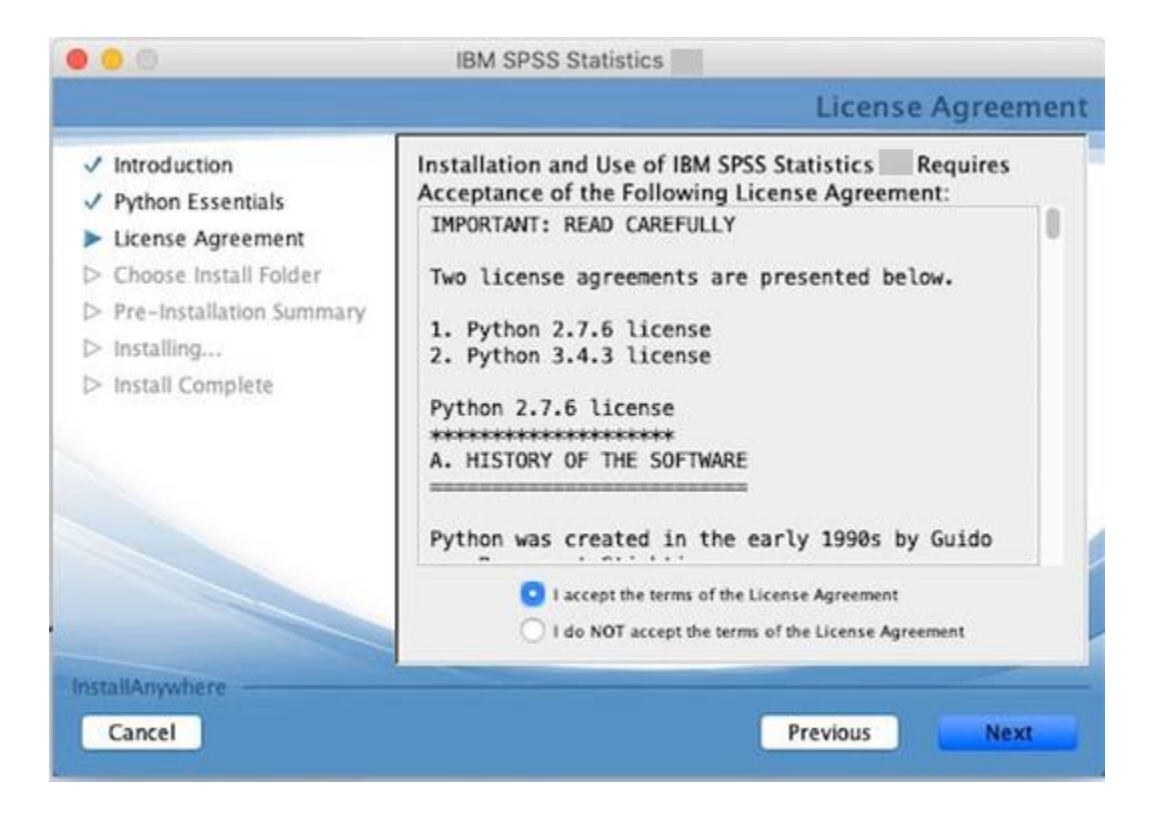

Select to accept the terms of the SPSS license and click Next

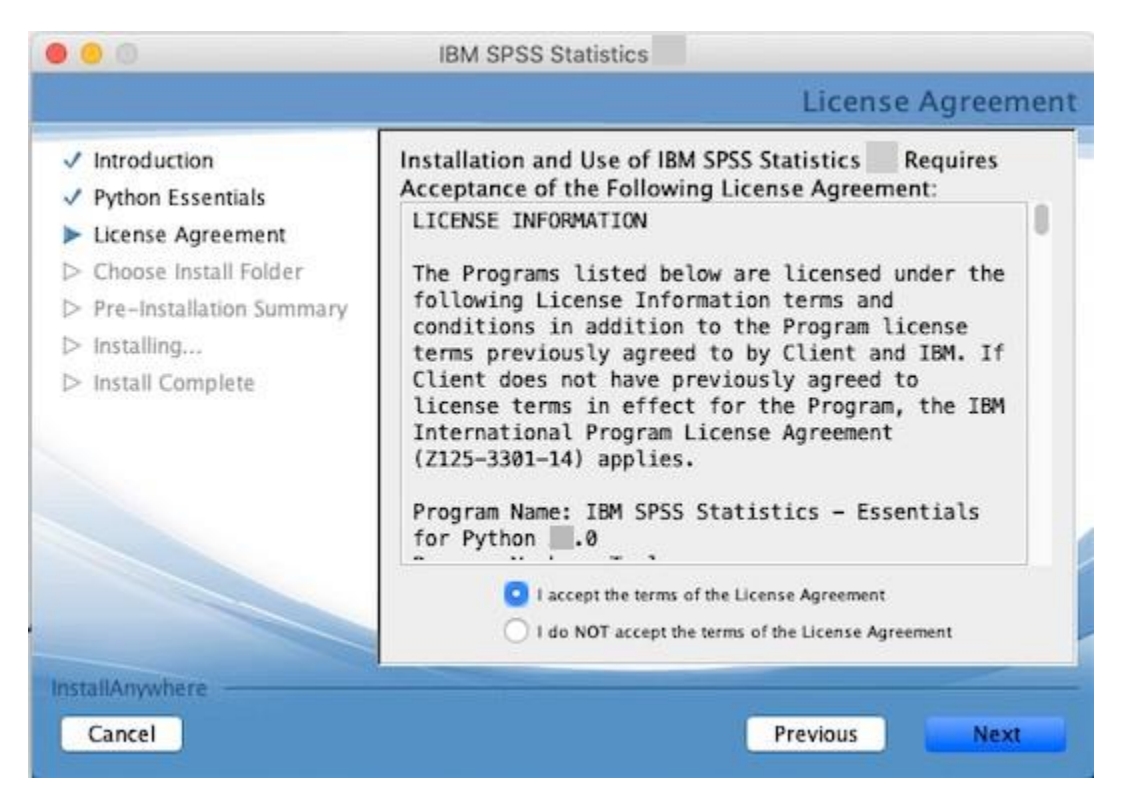

Chose a folder or leave the default and click Next

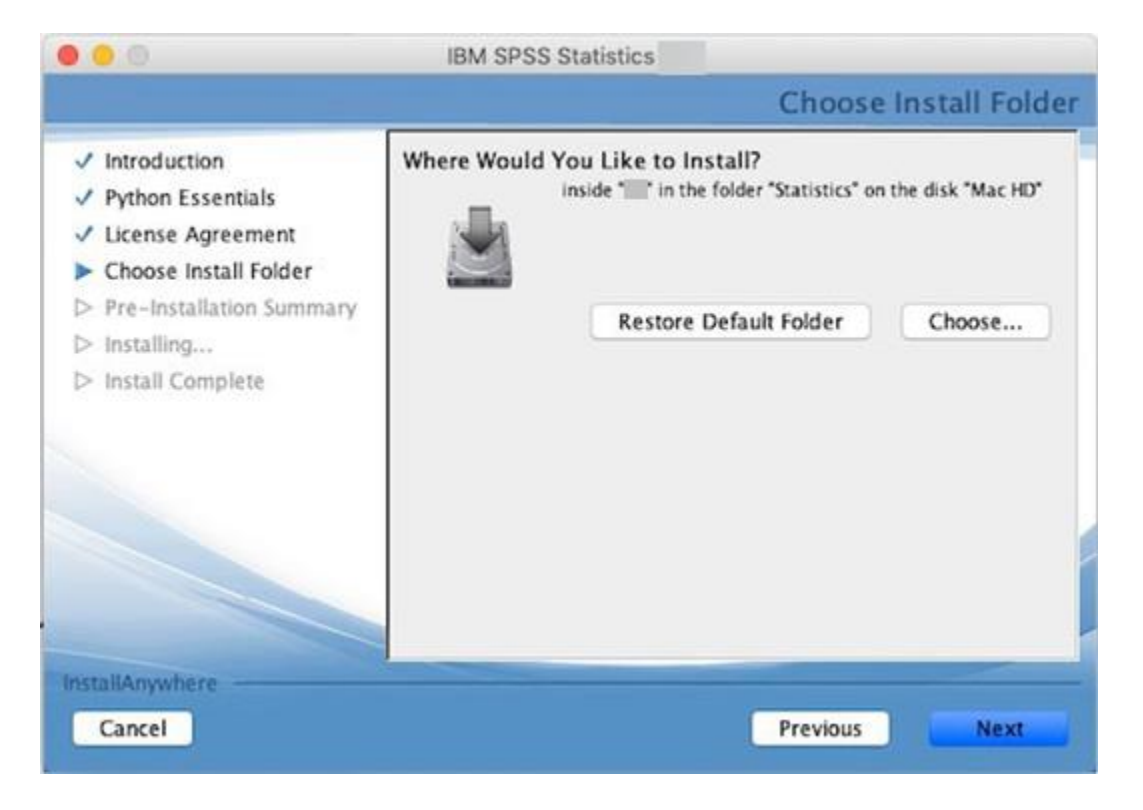

Click on Install. Take note of where it is installed

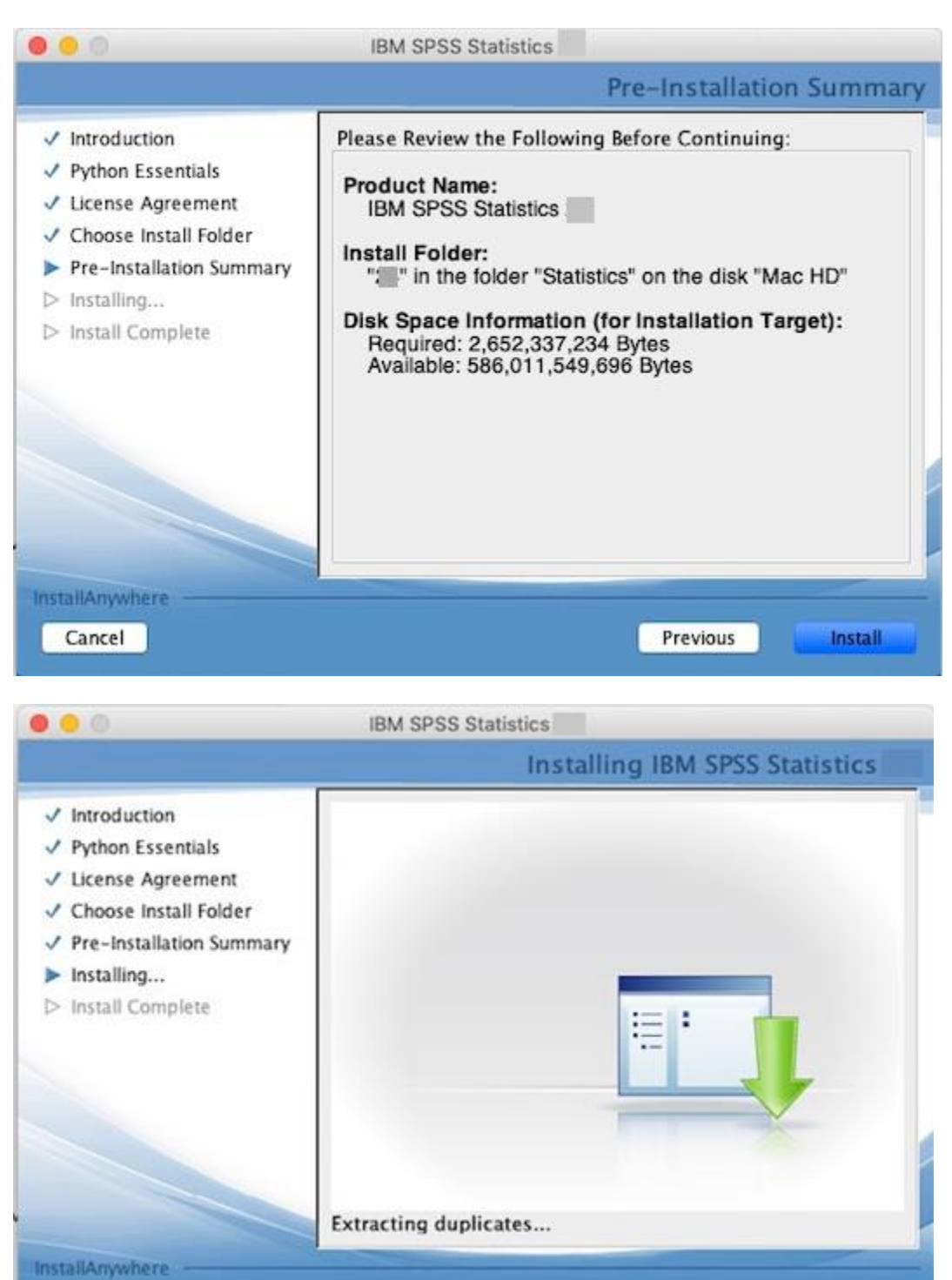

4%

Cancel

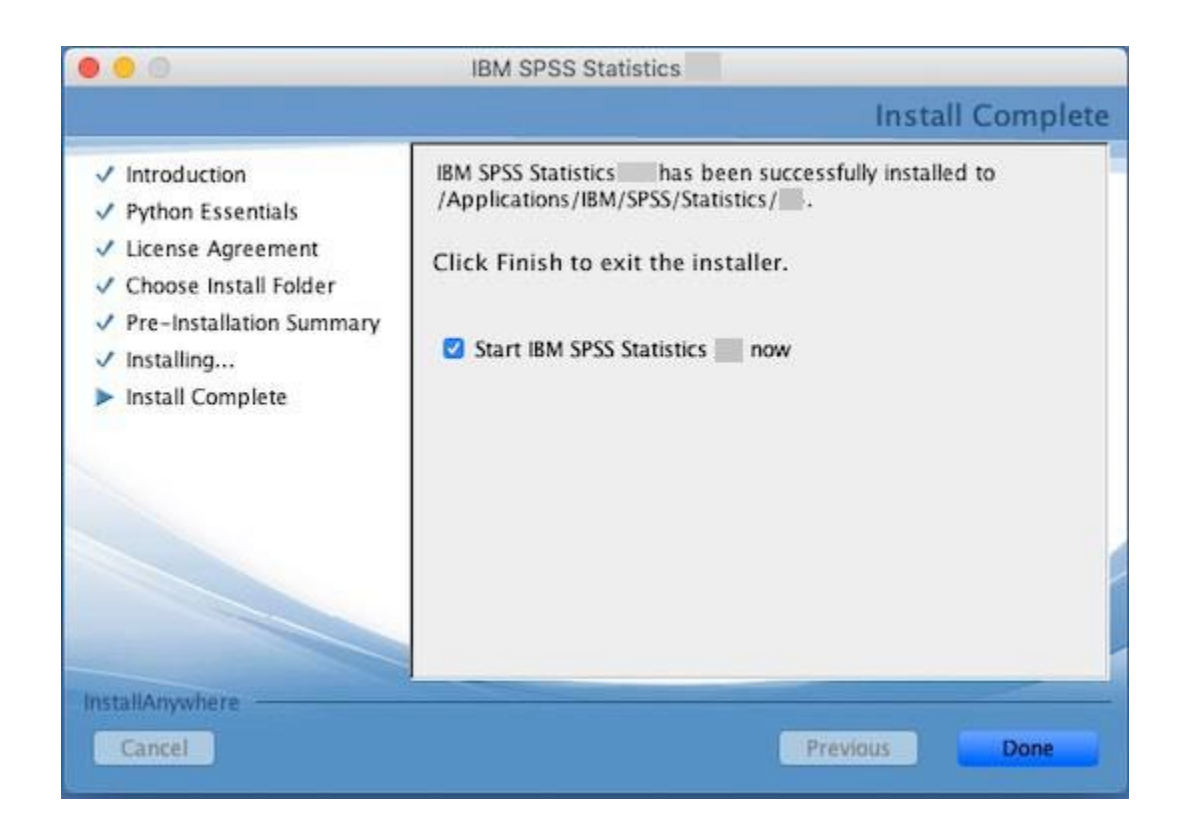

### **Click License Product**

| New Files:                                                     | What's New:                                                                                                    |                          |
|----------------------------------------------------------------|----------------------------------------------------------------------------------------------------|--------------------------|
| New Dataset New Database Query Recent Files: Open another file | IBM SPSS Stati<br>The Extension Hub<br>provides an easy way<br>to download, update<br>and remove<br>Extensions. Try<br>something new today.<br>IBM SPSS Statistics has ex<br>Buy Now | Astics Extension Hub     |
|                                                                | Getting Started:                                                                                                    |                          |
|                                                                | Get Help and Support for your tr<br>Visit the Community for support                                                                                                    | rial.<br>Land resources. |

Click Next

| 0 0                                                                     | IBM SPSS Statistics                                                                              | Licensing     |        |
|-------------------------------------------------------------------------|--------------------------------------------------------------------------------------------------|---------------|--------|
| License Status                                                          |                                                                                                  |               |        |
| You are currently licen                                                 | sed for the following:                                                                           |               |        |
| License information fo<br>/Applications/IBM/SPS<br>No licenses found fo | r IBM SPSS Statistics installed in<br>iS/Statistics//SPSSStatistics.app<br>r IBM SPSS Statistics | /Contents/bin |        |
|                                                                         |                                                                                                  |               |        |
|                                                                         |                                                                                                  |               |        |
|                                                                         |                                                                                                  |               |        |
|                                                                         |                                                                                                  |               |        |
|                                                                         |                                                                                                  |               |        |
|                                                                         |                                                                                                  |               |        |
|                                                                         |                                                                                                  | Next >        | Cancel |

Open the .pdf file with the license number in it

| Back/Forward | SPSS<br>SPSS<br>SPSS<br>SPSS<br>SPSS<br>SPSS<br>SPSS<br>SPSS<br>SPSS<br>SPSS<br>SPSS<br>SPSS | MAC C Q Search Add Tags Dropbox                                                         | Search                                   |
|--------------|----------------------------------------------------------------------------------------------|-----------------------------------------------------------------------------------------|------------------------------------------|
| Favorites    | Name                                                                                         | Date Modified                                                                           | Size Kind                                |
| Desktop      | SPSS_Statisticsmac.dmg                                                                       | Open<br>Open With<br>Move to Trash<br>Move to Dropbox                                   | 38 K8 PDF Document<br>1.59 GB Disk Image |
| Downloads    |                                                                                              | Get Info<br>Rename<br>Compress "SPSS Standalone License.pdf"<br>Duplicate<br>Make Alias |                                          |

Copy license code from pdf and past into "Enter Code:" Click Next

| 0 0 1                                                                          | BM SPSS St                    | tatistics              | Licensing                         |                                      |                   |
|--------------------------------------------------------------------------------|-------------------------------|------------------------|-----------------------------------|--------------------------------------|-------------------|
| Enter Codes                                                                    |                               |                        |                                   | Overview of I                        | Licensing Process |
| Please enter the authorization code(s<br>Corp. via email or phone, please ente | ) here to lic<br>r the licens | ense your<br>e code(s) | product. If yo<br>sent back to ye | u have already co<br>ou by IBM Corp. | ntacted IBM       |
| Example codes                                                                  |                               |                        |                                   |                                      |                   |
| Enter Code:                                                                    |                               | Enter addi             | tional codes                      |                                      |                   |
|                                                                                |                               |                        |                                   |                                      |                   |
| The authorization code(s) will be sen                                          | Copy<br>Cut                   | over th                | e Internet.                       |                                      |                   |
| Connect to the internet through a proxy s                                      | Paste                         |                        |                                   |                                      |                   |
|                                                                                |                               |                        |                                   |                                      |                   |
|                                                                                |                               |                        |                                   |                                      |                   |
|                                                                                |                               |                        |                                   |                                      |                   |
|                                                                                |                               |                        |                                   |                                      |                   |
|                                                                                |                               |                        |                                   |                                      |                   |
|                                                                                |                               |                        |                                   |                                      |                   |
|                                                                                |                               |                        |                                   |                                      |                   |
|                                                                                |                               |                        |                                   |                                      |                   |
|                                                                                |                               |                        |                                   |                                      |                   |
|                                                                                |                               |                        |                                   |                                      |                   |
|                                                                                |                               |                        |                                   |                                      |                   |
|                                                                                |                               |                        |                                   |                                      |                   |
|                                                                                |                               |                        | Rack                              | Nexts                                | Cancel            |
|                                                                                |                               |                        | < Dack                            | NEXT >                               | Cancel            |

When the license is applied, click Next

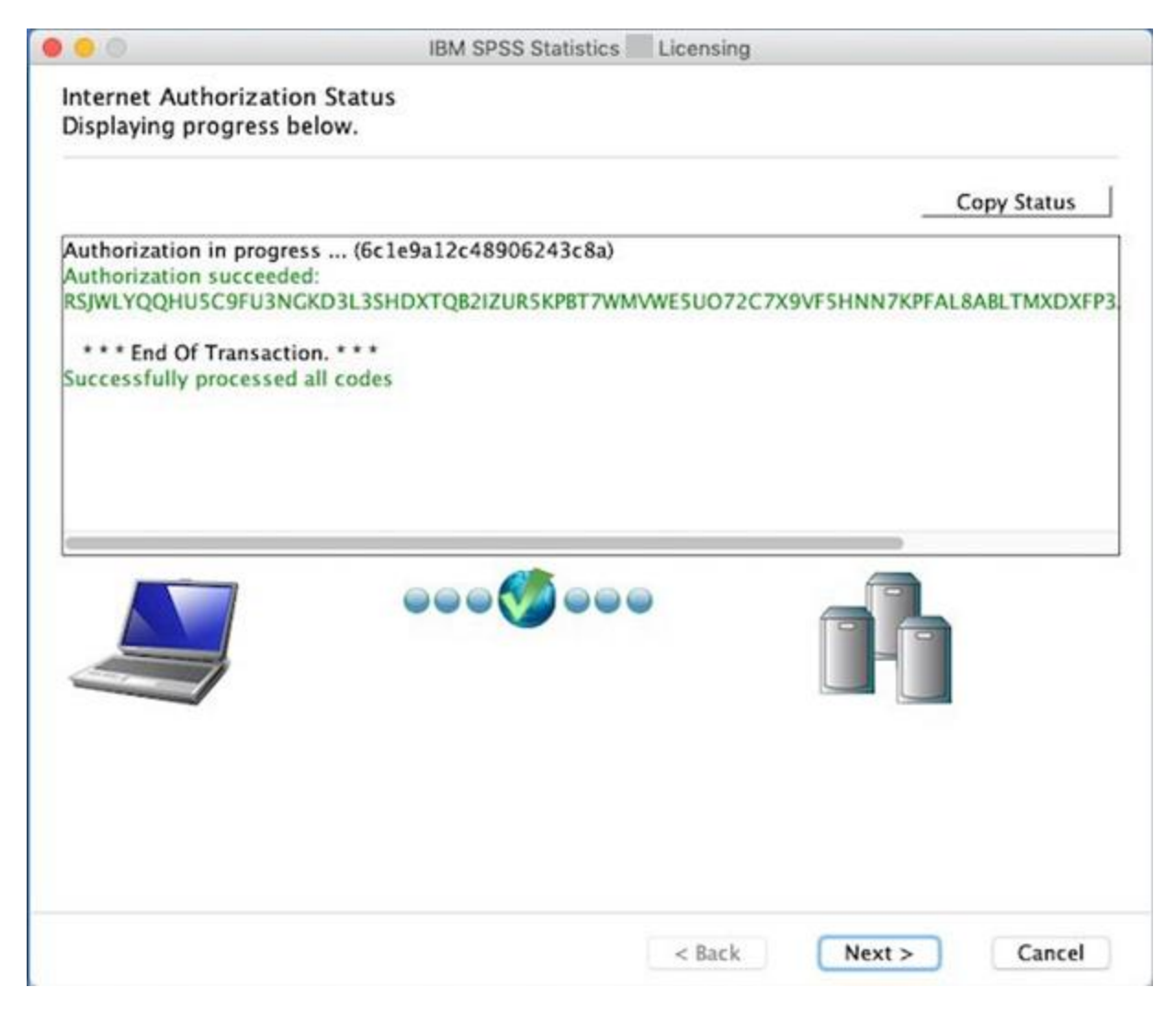

SPSS is installed and licensed click Finish

| 0                                    | IBM SPSS Statistics                 | Licensing |            |       |
|--------------------------------------|-------------------------------------|-----------|------------|-------|
| Licensing Completed                  | ł                                   |           |            |       |
| You have successfully                | licensed your Product.              |           |            |       |
|                                      |                                     |           |            |       |
| four license is effective            | e the next time you start your prod | luct.     |            |       |
| Local license for ver                | sion .0                             |           |            |       |
| Expires on:                          | CC Direct Marketing                 |           |            |       |
| Feature 1219 - IBM SH                | rise                                |           |            |       |
| Evolution for vers                   | sion                                |           |            |       |
| Expires on:<br>Feature 1220 - IRM SE | SS Bootstranning                    |           |            |       |
| Local license for ver                | sion 0                              |           |            |       |
| Expires on:                          |                                     |           |            |       |
| Feature 1221 - IBM SF                | SS Statistics Base:                 |           |            |       |
| Local license for ver                | sion .0                             |           |            |       |
| Expires on:                          |                                     |           |            |       |
|                                      |                                     |           |            |       |
|                                      |                                     |           |            |       |
|                                      |                                     |           |            |       |
|                                      |                                     |           |            |       |
|                                      |                                     |           |            |       |
|                                      |                                     |           |            |       |
|                                      |                                     |           |            |       |
|                                      |                                     |           |            |       |
|                                      |                                     |           |            |       |
|                                      |                                     |           |            |       |
|                                      |                                     |           |            |       |
|                                      |                                     |           |            |       |
|                                      |                                     |           |            |       |
|                                      |                                     |           |            |       |
|                                      |                                     | ( Park    | ( Tinish ) | Grand |
|                                      |                                     |           |            |       |